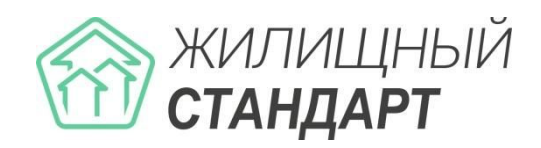

## Руководство подключения АСУ «Жилищный стандарт» к услуге «Виртуальная АТС» компании Ростелеком

## Интеграция с АРІ

 На вкладке «Интеграционный API» личного кабинета «Виртуальной ATC» введите в «Адрес внешней системы» ваш домен ACУ «ЖС» + /api/v1807/vatsRt

| стройка параметров Отладка взаимодействия До | кументация                                                          |
|----------------------------------------------|---------------------------------------------------------------------|
| астройка параметров                          |                                                                     |
| Адрес АРІ                                    | https://api.cloudpbx.rt.ru   Скачать сертификат АРІ Виртуальной АТС |
| Адрес внешней системы                        | https:// drdeath.it-uk.ru/api/v1807/vatsRt                          |
| Серверный сертификат внешней системы         | Выбрать серверный сертификат Загрузить                              |
| Уникальный код идентификации                 | 4582A9C45556DF42E774B10F041EF0B0                                    |
| Уникальный ключ для подписи                  | D6E23C9F30AC66B81A4A879A339C4FD6 Стенерировать новый ключ           |
| Статус услуги                                | Вкл 🕕 Выкл                                                          |
|                                              | Настройка белого списка IP-адресов. Количество адресов: 0           |

2. Авторизуйтесь в АСУ «Жилищный стандарт»

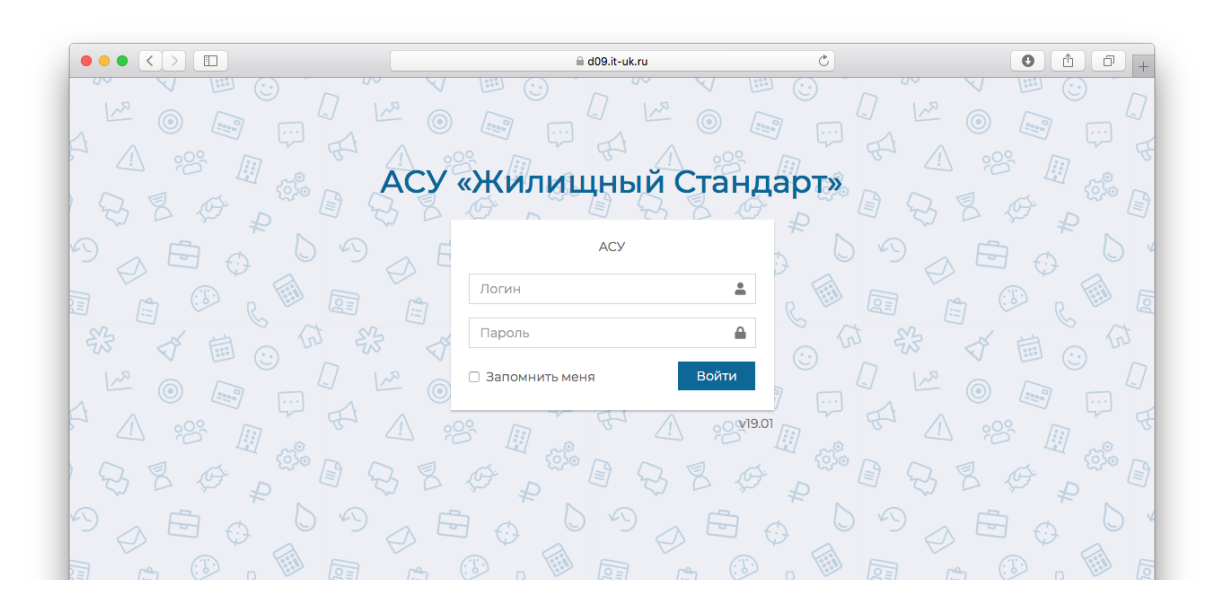

3. Перейдите в раздел «Телефония» - «Настройки»

| астрой      | я > Настроики<br>КИ    |                    |                         |               |           |  |
|-------------|------------------------|--------------------|-------------------------|---------------|-----------|--|
| Звонки      | 📞 Автооповещение       | 📞 Автообзвон       | 🖩 Внутренние номера АТС | Черный список | Настройки |  |
| Общие наст  | тройки ATC SIP Ko      | нтроль качества    | Работа с должниками ВА  | ГС Ростелеком |           |  |
| Не найден ( | файл с дополнительными | настройками: /etc, | /asujs/settings.php     |               |           |  |
|             | Уникальный код иден    | тификации          |                         |               |           |  |
|             | Уникальный ключ д      | ля подписи         |                         |               |           |  |
|             |                        | c                  | Сохранить               |               |           |  |

4. В открывшейся странице настроек на вкладке «ВАТС Ростелеком» введите «Уникальный код идентификации» и «Уникальный ключ для подписи», полученные на вкладке «Интеграционный API» личного кабинета «Виртуальной ATC».